## Nennsystem

Das neue Nennsystem ist analog zu dem der RCK Challenge und dürfte schon vielen bekannt sein. Die dort angelegten Vereine wurden mit übernommen, einloggen wie gewohnt. Alle noch nicht angelegten Strecken müssen sich über Verein Registrieren, nicht verwechseln mit Fahrer Registrieren, im System anlegen und relevante Daten für die Ausschreibung hinterlegen.

Dafür "Streckenbetreiber registrieren" anklicken, um auf die Registrierungsseite zu gelangen. Dort Benutzername, Kennwort (2x), Vorname und Nachname der Kontaktperson und E-Mail Adresse eingeben. Name des Ausrichters, wenn vorhanden eine Websiteadresse, Telefonnummer und Anschrift der Strecke. Versandanschrift für Startnummern etc.. Unter Zahlungsinformationen eintragen wie das Nenngeld zu entrichten ist, z.B. Zahlung vor Ort oder Überweisung bis Nennschluß auf Konto DE25 67894561546 etc.. Dann die Gruppe in der die Strecke liegt auswählen, sowie den Streckenbelag. Die Streckenlänge eintragen und ob es sich um eine Permanente Strecke handelt. Dann den Datenschutzbedingungen zustimmen und "weiter" klicken um die Registrierung abzuschließen.

Danach könnt ihr euch mit eurem angelegten Benutzernamen und Kennwort im Nennsystem anmelden.

Unter Strecke ändern könnt ihr jetzt noch den Streckennamen abändern, eine Kontaktperson eintragen und eine kurze Anfahrtsbeschreibung anlegen. Natürlich Speichern nicht vergessen 😉

Unter Strecke anlegen könnt ihr noch weitere Strecken eures Vereins anlegen, z.B. Indoor und Outdoor.

Wenn ihr einen Veranstaltungstermin mit dem Vorstand der RCK KleinSerie vereinbart habt, wir von ihm der Termin unter coming soon im Nennsystem eingetragen.

Nun könnt ihr unter Rennen anlegen eure Rennstrecke und die Saison auswählen und nach dem Bestätigen die weiteren Angaben für die Ausschreibung anlegen. Das Datum des Rennens, die Streckenöffnungszeit am Renntag, Den Nennschluß, evtl. eine Gastklasse anlegen, einen vorläufigen Zeitplan (z.B. Samstag 10:00 – 18:00 Training, Sonntag ab 09:30 Vorläufe), die maximal Anzahl an Nennungen und die Nenngebühren. Unter sonstiges noch die anklicken oder Besonderheiten eintragen (z.B. Turnschuhe mit Heller Sohle) und dann auf Rennen anlegen klicken.

Die Veranstaltung wird dann zeitnah freigeschaltet und die Ausschreibung im Nennsystem veröffentlicht.